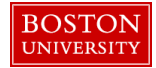

## Adding a SAP Transaction (T-Code) to the Favorites Folder-Quick Reference Guide

Adding transaction codes (T-codes) to the Favorites folder in SAP helps you build a personalized menu and make them easily accessible. This instruction guide shows you how to add the Display Organization and Staffing SAP transaction "PPOSE" to the Favorites folder.

| BOSTON                                                                                                    | 1. Log on to BUworks Central <u>http://ppo.buw.bu.edu</u>                                   |
|----------------------------------------------------------------------------------------------------|---------------------------------------------------------------------------------------------|
| Home Employee Self-Service Payroll Coordinator Organizational Chart Reporting Worklist WebGUI                | 2. Click on the <b>WebGUI</b> tab                                                           |
| VebGUI   • Systems  • ECC System                                                                             | 3. Click on <b>ECC System</b>                                                               |
| SAP Easy Access - User Menu<br>Menu                                                                          | 4. Locate your <b>Favorites</b> folder. It is usually the first folder under MENU           |
| <ul> <li>Favorites</li> <li>Display organization and Staffing</li> </ul>                                     |                                                                                             |
| SAP Easy Access - User Menu for S                                                                            | 5. Right click on the <b>Favorites</b> folder. Click on <b>Insert</b><br><b>Transaction</b> |
| Menu 🖌   Log off System 🖌   User men                                                                         |                                                                                             |
| 💌 🔂 Favorites                                                                                                |                                                                                             |
| Display organization and Staffing     Execute: Display organization and Sta     Execute in New Window     BU |                                                                                             |
| <ul> <li>Eva Display Documentation</li> <li>Mai</li> </ul>                                                   |                                                                                             |
| Con Change Favorites                                                                                         |                                                                                             |
| Mai Delete Favorites ed                                                                                      |                                                                                             |
| Mai Insert Transaction     Mai Add Other Objects     Cess - Central                                          |                                                                                             |

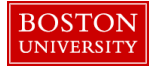

## Adding a SAP Transaction (T-Code) to the Favorites Folder-Quick Reference Guide

|                                                   | 6 Enter the name of the transaction and click on the groon  |
|---------------------------------------------------|-------------------------------------------------------------|
| -                                                 | 0. Enter the name of the transaction and click of the green |
| Menu 🖌 📔 🖌 Kara Kara Kara Kara Kara Kara Kara Kar | place Add to Far Check mark                                 |
| C Eavorites                                       |                                                             |
| Manual entry of a transaction                     |                                                             |
|                                                   |                                                             |
| Transaction Code PPOSE                            |                                                             |
|                                                   |                                                             |
| Maintain - Time Management Timeke                 |                                                             |
| Contraction Functions All Access Colours          |                                                             |
|                                                   |                                                             |
|                                                   | 7. You will see a confirmation message "Node added to       |
| SAP Fasy Access - User Menul                      | favorites list"                                             |
|                                                   |                                                             |
| Menu 🔺 📔 🚽 🖌 🖌 🖌 🖌 Menu 🖌 🖉                       | You successfully added a transaction to your Favorites      |
|                                                   | folder. You will now be able to access the transaction from |
| 💌 🔂 Favorites                                     | the Equarities folder                                       |
| Display organization and Staffing                 | the Pavointes folder                                        |
|                                                   |                                                             |
| 💌 🔂 User Menu for                                 |                                                             |
| BUWorks Help Menu                                 |                                                             |
| Construction Authorization Observe                |                                                             |
| Evaluate Authorization Check                      |                                                             |
| 🤣 Maintain form help URL links                    |                                                             |
|                                                   |                                                             |
|                                                   |                                                             |
| Node added to favorites list                      |                                                             |
|                                                   |                                                             |